## UPLOADING ADDITIONAL DOCUMENTS TO TOPYACHT FROM AN iPHONE or iPAD.

Both Android(Google) and iPad (Apple) phones and tablets are not designed to store files other than photos and videos. They also expect that files will be stored in the "cloud" (i.e. on the Internet) in Dropbox or an equivalent.

Both phones and tablets are also only designed to allow you to "share" these via Facebook, Drop Box, Google Box etc.

For paper documents e.g. if you have a 2 page safety audit report, you will need to "scan" these into a single pdf file.

## New Documents

- 1. Go into the **app store** and download the following free apps onto your phone or tablet.
  - Dropbox
  - ScanBot

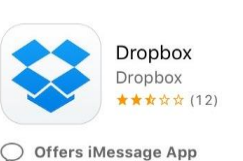

Scanbot 6 - PDF Document & QR-Code S... doo GmbH \*\*\*\*\* (19)

Open ScanBot, choose **free** (don't become a pro) and allow ScanBot to access your photos. Then make a change in the set up area by clicking on **settings**. Adjust the "quality" to "**medium**". If you do not then chances are the image will be too big to store in TopYacht boat docs.

| © d Scanbot    | 2 P   | Settings               | Done           | <b>K</b>               | Scan Quality & File Size |
|----------------|-------|------------------------|----------------|------------------------|--------------------------|
| ant 30 days    | Clou  | d Services             | off >          |                        |                          |
| Scanbot Manual | DOCUM | AENT SETTINGS          |                |                        | 2                        |
|                | Text  | Recognition (OCR)      | off >          |                        | a                        |
|                | Scar  | n Quality & File Size  | >              | SCAN QUALIT            |                          |
|                | The   | mes                    | Standard Red 义 | Low                    | Medium High Best         |
|                | Pass  | code Lock and Touch ID | off >          | Quality:<br>File Size: | Small                    |
|                | Adva  | anced Settings         | >              |                        |                          |

3. Whilst in ScanBot Scan (take a photo) of page one of the document. If your document is multiple pages make sure you have selected the **multi-page function**. Then proceed to take photos of each page individually. Once all pages are scanned & you are happy with them click the **import button** (1page) or <u>> arrow</u> on the bottom right of the screen. Press the "**filter**" option (bottom left) and choose the one that is black, white and grey.

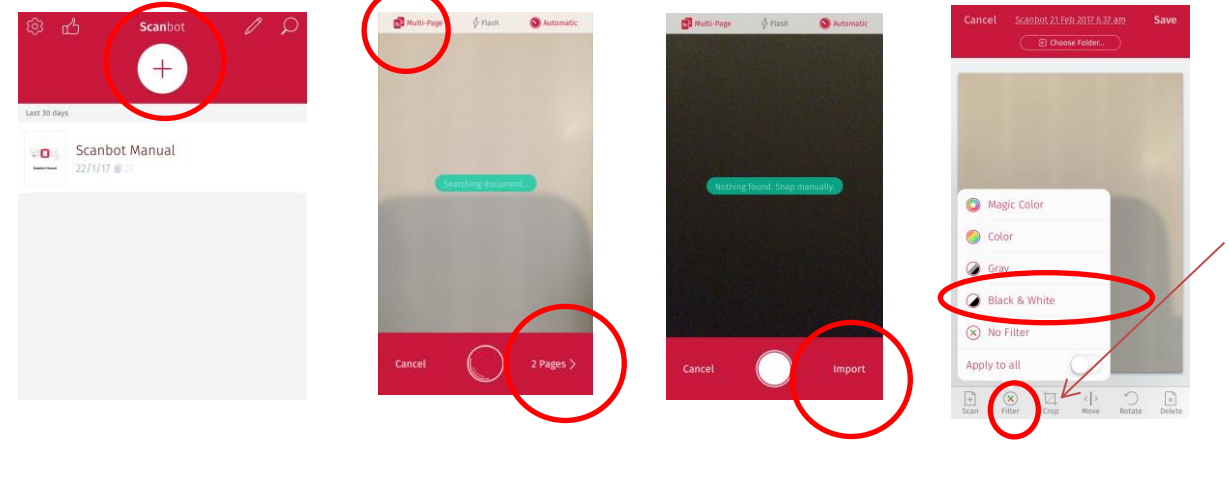

Rev 2 - 20.02.2017 - AW

4. Change the file name by clicking the **underlined text** up the top of the screen. Give it a suitable name eg safety-audit-cart3-jul17

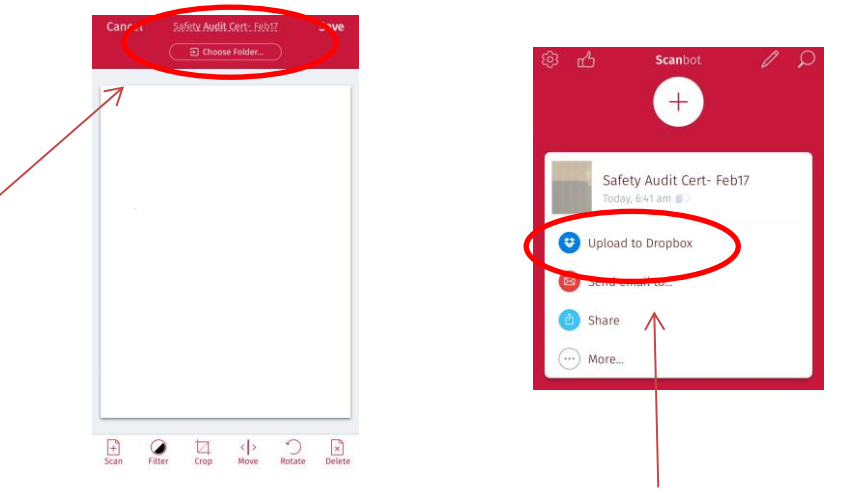

- 5. Hit the save button and choose "upload to Dropbox"
- 6. Close ScanBot and open up your Dropbox to view the file and ensure it has been saved correctly.

## Existing pdf docs e.g. insurance cert.

Copy the pdf file into Dropbox. Where possible give it a clear name e.g. insurance-cert-jul17

## Upload additional docs to TopYacht.

Now you can upload these additional documents into TopYacht. We have tested this procedure using the "Chrome" browser which can be installed on both android and apple devices as well as Safari.

- 1. Log into TopYacht to **update your entry**.
- 2. Scroll down to Additional Items

| Upload releva      | ant forms as per NOR/ra                                      | ce documer                  | ntation. |                      |            |        |    |
|--------------------|--------------------------------------------------------------|-----------------------------|----------|----------------------|------------|--------|----|
| Soat Photo (if re- | quired): jpg or png photos<br>s: single pdf, jpg or png file | less the 3M<br>less than 2M | 4.       |                      |            |        |    |
|                    |                                                              | land am                     | all      |                      |            |        |    |
| esolution          | to keep the up                                               | ioau sii                    | iun.     |                      | 120000     |        |    |
| esolution          | I to keep the up                                             | Form                        | Upload   | File Date            | View       | Expiry | ok |
| esolution          | Item<br>Boat Photo                                           | Form                        | Upload   | File Date 2017-02-16 | View<br>G0 | Expiry | ok |

- 3. Hit the **go** button in the upload column next to the document you wish to upload.
- 4. Hit **Select File** then select **Dropbox** and choose the relevant file.

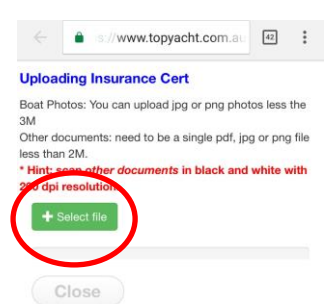

Rev 2 - 20.02.2017 - AW

5. Press the **Upload** button and wait while this happens. It will give you a message that the pdf has been stored once complete.

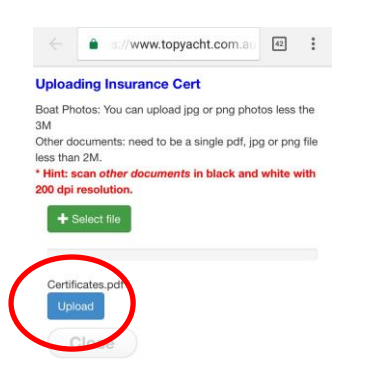

6. **Go back to the "entry page**" screen and click **go** under the view column. You should now see the file you uploaded. In many cases you can now manually input the expiry date.

| Item           | Form | Upload | File Date  | View | Expiry     | ok |
|----------------|------|--------|------------|------|------------|----|
| Boat Photo     |      | GO     | 2017-02-16 | GO   |            |    |
| Insurance Cert |      | GO     | 2017-02-16 | GO   | 03/10/2017 |    |
|                |      |        |            |      |            |    |

Repeat step 3 to 6 for the other required docs.

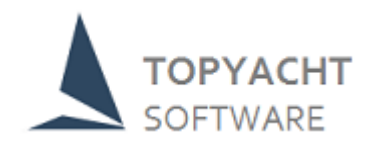